## **SZYBKI START PROGRAMATORY AR955 i AR956**

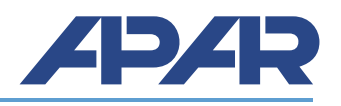

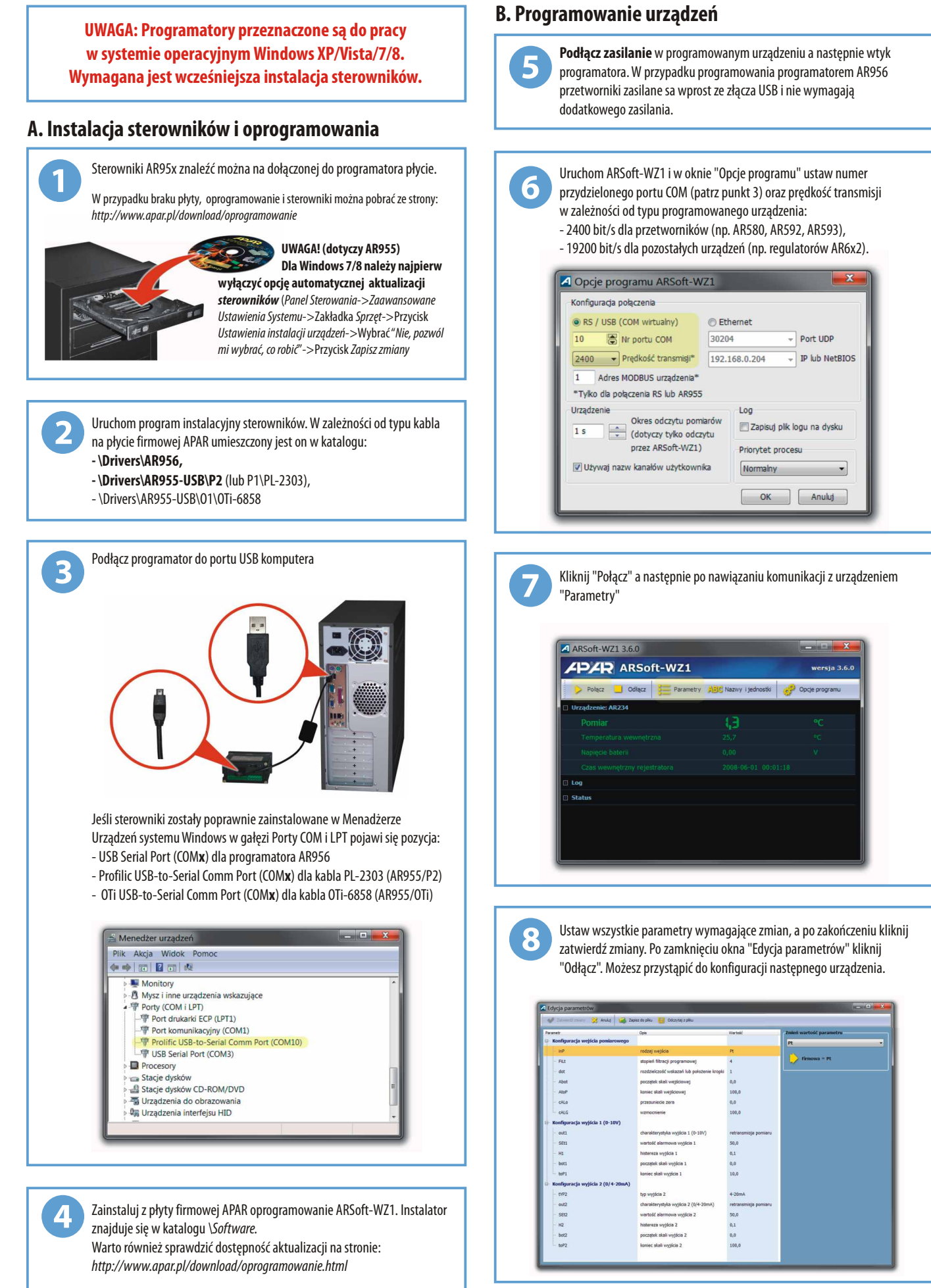

Wersja 2.0.0 2014-04-10

www.apar.pl